## **FASAMS Job Aid**

## **Portal Reports**

1. Click on the Reports tab after logging into the FASAMS Portal.

| FASAMS              |               |                 |               |           |                          |             |        | FASAMS.Tr | aining<br>Logout | :      |
|---------------------|---------------|-----------------|---------------|-----------|--------------------------|-------------|--------|-----------|------------------|--------|
| Administration      | Configuration | Submission      | Rep           | ports     |                          |             |        |           |                  |        |
|                     |               |                 |               |           | Click the Reports tab to | run reports |        |           | <b>₹</b> (       | Jpload |
| Jobs                |               |                 |               |           |                          |             |        | Search    | Q                | l C    |
| Name                | Subm          | nitter Us       | er            | Date      | Status                   | Successful  | Errors | Warnings  |                  |        |
| WaitingListDataSet  | FASA          | AMS Training FA | SAMS.Training | 09/09/201 | 8 01:50 PM Complete      | 0           | 3      | 0         |                  | :      |
| ServiceEventDataSet | FASA          | AMS Training FA | SAMS.Training | 09/09/201 | 8 01:49 PM Complete      | 0           | 3      | 0         |                  | :      |

2. Click on the Job Submission Performance dropdown to expand the category.

| FASAMS                                      |               |                                             |                                       | FASAMS.Training                                                                           |
|---------------------------------------------|---------------|---------------------------------------------|---------------------------------------|-------------------------------------------------------------------------------------------|
| Administration                              | Configuration | Submission                                  | Reports                               |                                                                                           |
| Reports                                     |               |                                             |                                       | View SSRS                                                                                 |
| Categories<br>Job Submission<br>Performance | ~ ~ 0         | Click on the Job Subr<br>dropdown to expand | nission Performance<br>I the category | The View SSRS button will be<br>covered in the FASAMS Setup/Run<br>Report Builder Job Aid |

3. Select any of the 3 Job Submission Performance reports to enter selection criteria and run report. The example below will be the Failed Records report.

| FASAMS                                  |               |                                                    |                                                       |  |  | g      | :   |
|-----------------------------------------|---------------|----------------------------------------------------|-------------------------------------------------------|--|--|--------|-----|
| Administration                          | Configuration | Submission                                         | Reports                                               |  |  |        |     |
| Reports                                 |               |                                                    |                                                       |  |  | View S | SRS |
| Categories                              |               |                                                    |                                                       |  |  |        |     |
| Job Submission<br>Performance           | ^             |                                                    |                                                       |  |  |        |     |
| Failed Records                          |               |                                                    |                                                       |  |  |        |     |
| Overall Job Perform<br>Submission Summa | ance S        | Select and of the 3 Job<br>reports to enter select | Submission Performance<br>ion criteria and run report |  |  |        |     |
| Report                                  |               |                                                    |                                                       |  |  |        |     |

4. Uncheck the NULL check box and select the Beginning Failure Created Date. The Ending Failure Created Date is not required. Then, select the Data Set Type by clicking on the dropdown menu and selecting the Data Sets for the report. Click the View Report button once the report criteria has been selected.

| FASAMS                |               |                                   |                                                                        |                         |                                              |                    | F4                   | ASAMS.Trai                | ning<br>Logout  | :               |
|-----------------------|---------------|-----------------------------------|------------------------------------------------------------------------|-------------------------|----------------------------------------------|--------------------|----------------------|---------------------------|-----------------|-----------------|
| Administration        | Configuration | n Submission                      | Reports                                                                |                         |                                              |                    |                      |                           |                 |                 |
| Reports               |               | Uncheck the I<br>the Beginning    | NULL checkbox and select<br>Failure Created Date                       |                         |                                              |                    |                      |                           | Viev            | v SSRS          |
| Categories            |               | Beginning Failure Created<br>Date | 7/1/2018                                                               | 🛗 🗌 NULL                | Ending Failure Created<br>Date               |                    |                      | NULL                      | Viev            | <i>w</i> Report |
| Performance           | ^             | Data Set Type                     | Acute Care, Client, Provider, Service                                  | 1                       | Error Fix Timeframe In<br>Days               | 60                 |                      |                           |                 |                 |
| Failed Records        |               |                                   | <ul> <li>✓ Acute Care</li> <li>✓ Client</li> <li>✓ Dravidar</li> </ul> | Then sele               | ect the Data Set Type                        | by                 | Click the            | e View Rep                | ort             |                 |
| Overall Job Performan | ce            |                                   | Service Event                                                          | clicking o<br>selecting | on the dropdown mei<br>the Data Sets for the | nu and<br>e report | button o<br>criteria | once the re<br>has been s | port<br>elected | I               |
| Report                |               |                                   | <ul> <li>✓ Treatment Episode</li> <li>✓ Waiting List</li> </ul>        |                         |                                              |                    |                      |                           |                 |                 |

5. View all data sets in the report by clicking on the Submitting Entity.

| FASAMS                |               |                           |                          |                                           | FASAMS.Training                                       |        |
|-----------------------|---------------|---------------------------|--------------------------|-------------------------------------------|-------------------------------------------------------|--------|
| Administration        | Configuration | Submission                | Reports                  |                                           |                                                       |        |
| Reports               |               | View all data sets        | in the report by clickin | g on the Submitting Entity                | View St                                               | SRS    |
| Categories            |               | Beginning Failure Created | Date 7/1/2018            | OULL Ending Failure Created Date          | III                                                   | eport  |
| Job Submission Perfo  | ormance ^     | Data Set Type             | Acute Care,Client,Provid | er,Service Error Fix Timeframe In Days 60 |                                                       |        |
| Failed Records        |               | ⊲ < 1 of                  | 1 > >  Ö                 | 100% ▼ 🛱 ✓ 🛱 🔤 Find   Next                |                                                       |        |
| Overall Job Perform   | nance         | Failed Records Rep        | ort                      |                                           | 7/1                                                   | /2018  |
| Quiling in the Querry | Dt            |                           |                          |                                           | For Datasets: Acute Care,Client,Provider,Service Even | nt,Sub |
| Submission Summa      | агу керогт    |                           | Failed Job Name          | s Source                                  | Created Timestamp Error Message                       |        |
|                       |               | <b>⊞FASAMS</b> Training   | Total: 3380              |                                           |                                                       |        |

6. Expand the desired data set to review the associated errors. Review the Error Message to identify how to resolve the issue.

| $ \triangleleft$ | < 1 of 1 $>$                                        | ⊳। ひ [100% ▼                        |                                                               | Find   Next                                     | Find   Next                                                                                                    |
|------------------|-----------------------------------------------------|-------------------------------------|---------------------------------------------------------------|-------------------------------------------------|----------------------------------------------------------------------------------------------------|
| Faile            | d Records Report                                    |                                     |                                                               |                                                 | 7/1/2018 - 1/1/0001 and Error Fix Timeframe: 60                                                                                                    |
|                  |                                                     |                                     |                                                               | For Datasets: Acute Ca                          | re,Client,Provider,Service Event,Subcontract,Treatment Episode,Waiting List                                                                                                    |
|                  |                                                     | Failed Job Name                     | Source                                                        | Created Timestamp                               | Error Message                                                                                                    |
| ⊡FAS             | AMS Training                                        | Total: 24                           |                                                               |                                                 |                                                                                                    |
| Ð                | Acute Care                                          | Total: 8 Expand the desire          | d data set to                                                 |                                                 |                                                                                                    |
| ŧ                | Client                                              | Total: 1 review the associa         | ated errors                                                   |                                                 |                                                                                                    |
|                  | Provider                                            | Total: 4                            |                                                               |                                                 |                                                                                                    |
|                  | Not Resolved – Inside<br>the Error Fix<br>Timeframe | Total: 4                            |                                                               | Rev<br>hov                                      | iew the Error message to identify<br>v to resolve the issue                                                                                                    |
|                  |                                                     | ProviderDataSet_AllRequiredFieldsAr | eFilledIn Provider - FederalTaxId                             | entifier: '11-9487985' 9/9/2018                 | ProviderSites - Must have at least one site.                                                                                                    |
|                  |                                                     | ProviderDataSet_AllRequiredFieldsAr | eFilledIn Provider - FederalTaxId<br>ProviderSite - SiteIdent | entifier: '11-9487985', 9/9/2018<br>ifier: '67' | Provider Name: 'Testing Provider', Provider Site Name: 'Site 1 for Testing<br>Provider' - It is required to provide at least one ProviderTreatmentSetting<br>record for each ProviderSite unless the ProviderSite.SiteIdentifier equals<br>"00", indicating an administrative site. |

- 7. The Overall Job Performance and Submission Summary Report work similarly. Fill out the search criteria and select View Report to view the information.
  - a. Overall Job Performance search criteria

| Start Date 1/1/2018 |   | End Date | 12/31/2018                        | View Report |
|---------------------|---|----------|-----------------------------------|-------------|
| User (Null)         | ¥ | DataSet  | Provider,Client,Treatment Episode |             |

## b. Submission Summary Report search criteria

| Submission Date Begin 1/1/2018 | Submission Date End 1/1/2019 | View Report |
|--------------------------------|------------------------------|-------------|
|                                |                              |             |